# **Retirement Application Submittal Status – Progress Bar**

- ARPC has created a way for customers to visually track the status of their submitted retirement application
- Green checkmarks will populate along the bar as each milestone is met; providing a near live visual feedback.
- As a courtesy to the customer, reference ticket numbers for Ask DFAS and Retirement Certificate has been included
  - The customer will have the Ask DFAS reference number when they contact DFAS about the status of their retired pay
  - The Certificate Incident number will assist the Total Force Service Center (TFSC) with questions regarding the status of Retirement Certificates

| V r                            | ny <b>Pe</b>                             | ers           | Retir                     | ement App           | lication Pro        | ogress Ba               | r            |                          |                       |           |
|--------------------------------|------------------------------------------|---------------|---------------------------|---------------------|---------------------|-------------------------|--------------|--------------------------|-----------------------|-----------|
| Request ID                     |                                          | Rec           | uested Action             |                     | Applica             | tion Type               |              | Status                   |                       |           |
| RET0102309                     |                                          | Арр           | bly                       |                     | Active D            | outy Retirement         |              | Incomplete               |                       |           |
|                                |                                          |               |                           |                     |                     |                         |              |                          |                       |           |
| Coordination<br>DFAS Reference | Received by<br>ARPC<br># Certificate Inc | Pending Audit | Assigned to<br>Technician | Orders<br>Requested | Orders<br>Completed | Application<br>Approved | Sent to DFAS | Certificate<br>Requested | Certificate<br>Mailed | Completed |
| DFAS Reference                 | # Certificate Inc                        | ident #       |                           |                     |                     |                         |              |                          |                       |           |

| Dashboa     | ard                         |                                   |           |                 |              |                                                      |                  |
|-------------|-----------------------------|-----------------------------------|-----------|-----------------|--------------|------------------------------------------------------|------------------|
| Role Filter | All                         |                                   | -         | Role Filter Hel | D            |                                                      | myPers Home Page |
| Overview    | Worklist Action Requests My | / Roles / Delegations             |           | _               |              |                                                      |                  |
|             |                             |                                   |           |                 |              |                                                      | Worklist Help    |
| Action      | Requests                    |                                   |           |                 |              |                                                      |                  |
| View        | Submitted by me             | ✓ Start Date                      | 9/13/2016 |                 | First Name   | =                                                    |                  |
| Туре        | All                         | Assigned to me<br>Submitted by me | 9/13/2022 |                 | Last Name    |                                                      |                  |
| Status      | Open                        | Viewable to me                    |           |                 |              |                                                      |                  |
|             |                             |                                   |           |                 | Click the re | fresh button to update the action requests displayed | Refresh          |

To find your Retirement Application you will need to change View to "Submitted by me". Change the Start date to a date prior to the date you submitted your Retirement Application. If you are not sure, we recommend changing the year by at least 2 years from current. For example, if the date is 9/13/2016 then change to 9/13/2014.

## Dashboard

| R  | ole Filter | All      |                 |            |             |           | • | Role Filter He | elp         | <u>myF</u>                                               | <u>ers Home Page</u> |
|----|------------|----------|-----------------|------------|-------------|-----------|---|----------------|-------------|----------------------------------------------------------|----------------------|
| 0  | voniow     | Worklist | Action Doguests | My Dolog   |             |           |   |                |             |                                                          |                      |
|    | verview    | Workinst | Action Requests | inty Roles | Delegations |           |   |                |             |                                                          | Worklist Help        |
| Ιг | - Action   | Requests |                 |            |             |           |   |                |             |                                                          |                      |
|    | View       | Subm     | itted by me     | •          | Start Date  | 9/13/2016 |   |                | First Name  | ≡                                                        |                      |
|    | Туре       | Retire   | ement           | •          | End Date    | 9/13/2022 |   |                | Last Name   |                                                          |                      |
|    | Status     | Open     |                 | -          | Request ID  |           |   |                |             |                                                          |                      |
|    |            |          |                 |            |             |           |   |                | Click the r | refresh button to update the action requests displayed 🔹 | Refresh              |

Change type to "Retirement". Then change Status to "Open" for current application or "Closed" for past applications. You will want to change the End Date to current date. You may choose a future year to ensure you capture any outstanding applications.

#### Dashboard

| Role Filter | All |  |
|-------------|-----|--|

▼ Role Filter Help

myPers Home Page

| Overview | Worklist Actio     | on Requests Re  | ports My Roles / | Delegations    |              |             |                        |                    |                |
|----------|--------------------|-----------------|------------------|----------------|--------------|-------------|------------------------|--------------------|----------------|
|          |                    | ,               |                  |                |              |             |                        |                    | Worklist Help  |
| Action   | Requests —         |                 |                  |                |              |             |                        |                    |                |
| View     | Submitted b        | oy me           | ✓ Start Date     | 9 10/24/2016   |              | First Name  | ≡                      |                    |                |
| Туре     | Retirement         |                 | End Date         | 10/24/2022     |              | Last Name   | ≡                      |                    |                |
| Status   | Open               |                 | ▼ Request I      | D              |              |             |                        |                    |                |
|          |                    |                 |                  |                |              |             |                        |                    | Refresh        |
| 1 entri  | es returned - 1 er | ntries matched  |                  |                |              |             |                        |                    |                |
| Туре     | Requ               | uest ID 🔷 🛛 Sul | bmitted By       | Member         |              | Unit        | Date Cre               | ated Status        |                |
| Retiren  | nent RET           | 0102309 WA      | ALTER WEBSTER    | WALTER W       | EBSTER       | 944 FIGHTER | WG 12 Jul 20           | 19 Incomple        | te             |
|          |                    |                 |                  |                |              |             |                        |                    |                |
|          |                    |                 |                  |                |              |             |                        |                    |                |
|          |                    |                 |                  |                |              |             |                        |                    |                |
|          |                    |                 |                  |                |              |             |                        |                    |                |
|          |                    |                 |                  |                |              |             |                        |                    |                |
|          |                    |                 |                  |                |              |             |                        |                    |                |
|          |                    |                 |                  |                |              |             |                        |                    |                |
|          |                    |                 |                  |                |              |             |                        |                    |                |
|          |                    |                 |                  |                |              |             |                        |                    |                |
|          |                    |                 |                  |                |              |             |                        |                    |                |
|          |                    |                 |                  |                |              |             |                        |                    |                |
|          |                    |                 |                  |                |              |             |                        |                    |                |
|          |                    |                 |                  |                |              |             |                        |                    |                |
|          |                    |                 |                  |                |              |             | <u>Open Retirement</u> | Cancel             |                |
|          |                    |                 |                  |                |              |             |                        |                    |                |
| 1 5      | Retiremen          | t Applicatio    | on Submitta      | I Status - Pro | aress Bar    |             |                        |                    |                |
|          |                    |                 |                  |                |              |             |                        |                    |                |
| R        | Retirement Date    | 10/1/2019       | Requeste         | d Action Apply | -            |             |                        |                    |                |
|          |                    |                 |                  |                |              |             |                        |                    |                |
|          |                    |                 |                  |                |              |             |                        |                    |                |
|          |                    |                 |                  |                |              |             |                        |                    |                |
|          |                    |                 |                  |                |              |             |                        |                    |                |
|          |                    |                 |                  |                |              |             |                        |                    |                |
|          |                    |                 |                  |                |              |             |                        |                    |                |
|          |                    |                 |                  |                |              |             |                        |                    |                |
|          |                    |                 |                  |                |              |             |                        |                    |                |
|          |                    |                 |                  |                |              |             | Print Decorations (2   | ) Open Reviews (0) | Summary Report |
| Coord    | dination Actions   |                 |                  |                |              |             |                        |                    |                |
|          |                    |                 |                  |                |              |             |                        |                    |                |
| 0 entri  | es returned - 0 er | ntries matched  |                  |                |              |             |                        |                    | Refresh        |
| Assign   | nee                |                 |                  | Status         | Days Pending | Created     | Coordinated            |                    |                |
|          |                    |                 |                  |                |              |             |                        |                    |                |
|          |                    |                 |                  |                |              |             |                        |                    |                |
|          |                    |                 |                  |                |              |             |                        |                    |                |
|          |                    |                 |                  |                |              |             |                        |                    |                |
|          |                    |                 |                  |                |              |             |                        |                    |                |
|          |                    |                 |                  |                |              |             |                        |                    |                |
|          |                    |                 |                  |                |              |             |                        |                    |                |
|          |                    |                 |                  |                |              |             |                        |                    |                |

Your Retirement application should be visible in your worklist.

| hboar                            | rd                  |                                                                      |                                            |                                                               |                                                                        |                                                        |                                              |                                                        |                                            |                                            |                                                          |                                    |                                        |                             |               |
|----------------------------------|---------------------|----------------------------------------------------------------------|--------------------------------------------|---------------------------------------------------------------|------------------------------------------------------------------------|--------------------------------------------------------|----------------------------------------------|--------------------------------------------------------|--------------------------------------------|--------------------------------------------|----------------------------------------------------------|------------------------------------|----------------------------------------|-----------------------------|---------------|
| Filter Al                        | JI                  |                                                                      |                                            |                                                               |                                                                        |                                                        | ter Help                                     |                                                        |                                            |                                            |                                                          |                                    |                                        | <u>myPers</u>               | <u>Home F</u> |
|                                  |                     |                                                                      |                                            |                                                               |                                                                        |                                                        |                                              |                                                        |                                            |                                            |                                                          |                                    |                                        |                             |               |
| view W                           | Vorklist            | Action Requests                                                      | Reports                                    | My Roles / De                                                 | elegations                                                             |                                                        |                                              |                                                        |                                            |                                            |                                                          |                                    |                                        | w                           | orklist F     |
| ction Re                         | equests             |                                                                      |                                            |                                                               |                                                                        |                                                        |                                              |                                                        |                                            |                                            |                                                          |                                    |                                        |                             |               |
| W                                | Submi               | itted by me                                                          | -                                          | Start Date                                                    | 10/24/2016                                                             |                                                        | F                                            | irst Name                                              |                                            |                                            | =                                                        |                                    |                                        |                             |               |
| ре                               | Retire              | ment                                                                 | -                                          | End Date                                                      | 10/24/2022                                                             |                                                        |                                              | ast Name                                               |                                            |                                            | ≡                                                        | ]                                  |                                        |                             |               |
| itus                             | Open                |                                                                      | -                                          | Request ID                                                    |                                                                        |                                                        |                                              |                                                        |                                            |                                            |                                                          |                                    |                                        |                             |               |
|                                  |                     |                                                                      |                                            |                                                               |                                                                        |                                                        |                                              |                                                        |                                            |                                            |                                                          |                                    |                                        | Refr                        | resh          |
| entries r                        | returned            | - 1 entries matche                                                   | ed                                         |                                                               |                                                                        |                                                        |                                              |                                                        |                                            |                                            |                                                          |                                    |                                        |                             |               |
| /ре                              |                     | Request ID 🕈                                                         | Submitte                                   | ed By                                                         | Member                                                                 |                                                        | U                                            | nit                                                    |                                            |                                            | Date Cro                                                 | eated                              | Status                                 |                             |               |
| Coordina<br>The Prog<br>etiremer | pation<br>ogress Ba | Recieved by<br>ARPC<br>ar will not be visible<br>ation Status Link f | Pending Au<br>e after the F<br>ound in the | dit Assigned<br>Technici<br>Retirement Appl<br>Retirements Se | I to Order<br>ian Reques<br>ication is approve<br>action. Click the li | s Or<br>ted Corr<br>ed. To view the<br>nk to select th | ders<br>opleted<br>e status of<br>e incident | Applicatio<br>Approve<br>your Retiren<br>listed and th | n Ser<br>d Ser<br>nent Appli<br>e status b | nt to DFAS<br>cation, go to<br>ar auto upd | Certificate<br>Requeste<br>the Action R<br>ates with the | e (<br>ed<br>equest T<br>current s | Certificate<br>Mailed<br>ab and select | Complete<br>the<br>ncident. | d             |
|                                  |                     |                                                                      |                                            |                                                               |                                                                        |                                                        |                                              |                                                        |                                            | Onen Retire                                | ment                                                     |                                    | Cancel                                 |                             |               |
| Retir                            | Retirer             | nent Applic                                                          | ation S                                    | Requested A                                                   | Status - Pro                                                           | ogress B                                               | <u>ar</u>                                    |                                                        |                                            |                                            |                                                          |                                    |                                        |                             |               |
|                                  |                     |                                                                      |                                            |                                                               |                                                                        |                                                        |                                              |                                                        |                                            | Print                                      | Decorations (2                                           | <u>2) Op</u>                       | en Reviews (0                          | ) <u>Summar</u>             | y Repo        |

Your status bar will be blank until you submit your retirement application"

| Overview         | Worklist Action Requests        | My Roles / Delegations           |                               |                                          |                                      |                                 |
|------------------|---------------------------------|----------------------------------|-------------------------------|------------------------------------------|--------------------------------------|---------------------------------|
|                  |                                 |                                  |                               |                                          |                                      | Worklist Help                   |
| Action           | Requests                        |                                  |                               |                                          |                                      |                                 |
| View             | Submitted by me                 | ✓ Start Date                     | 10/25/2016                    | First Name                               | ≡                                    |                                 |
| Туре             | Retirement                      | End Date                         | 10/25/2022                    | Last Name                                | =                                    |                                 |
| Status           | Open                            | Request ID                       |                               |                                          |                                      |                                 |
|                  |                                 |                                  |                               |                                          |                                      | Refresh                         |
| 1 entrie         | es returned - 1 entries matche  | d                                |                               |                                          |                                      |                                 |
| Туре             | Request ID 📩                    | Submitted By                     | Member                        | Unit                                     | Date Created                         | Status                          |
| <i>ể</i> https:/ | //mtloadbalancer.arpc.afrc.     | .af.mil/?cacheid=eec67e          | 6&format=html - ARP           | C:Web:Retirements:Pro - Internet         | Explorer provided by                 | - 🗆 🗙                           |
|                  |                                 |                                  |                               |                                          |                                      |                                 |
|                  |                                 | rs                               |                               |                                          |                                      |                                 |
| •                |                                 | R                                | etirement Applio              | ation Progress Bar                       |                                      |                                 |
|                  |                                 |                                  |                               |                                          |                                      |                                 |
|                  |                                 |                                  |                               |                                          |                                      |                                 |
|                  |                                 |                                  |                               |                                          |                                      |                                 |
| Coordi           | ination Recieved by Po          | ending Audit Assigned<br>Technic | to Orders<br>an Requested     | Completed Approved Se                    | ent to DFAS Certificate<br>Requested | Certificate Completed           |
| - The P          | rogress Bar will not be visible | after the Retirement Appl        | cation is approved. To vie    | ew the status of your Retirement Appl    | ication, go to the Action Reques     | t Tab and select the            |
| Retirem          | ent Application Status Link fo  | ound in the Retirements So       | ection. Click the link to sel | ect the incident listed and the status l | par auto updates with the currer     | t status for your incident.     |
|                  | Change Date                     |                                  |                               |                                          |                                      | Withdraw                        |
|                  |                                 |                                  |                               |                                          |                                      | withdraw                        |
|                  | Petirement Applic               | ation Submittal                  | Status - Progres              | e Bar                                    |                                      |                                 |
|                  |                                 |                                  |                               |                                          |                                      |                                 |
| R                | etirement Date 4/1/2020         | Requested                        | Action Apply                  | •                                        |                                      |                                 |
|                  |                                 |                                  |                               |                                          |                                      |                                 |
|                  |                                 |                                  |                               |                                          |                                      |                                 |
|                  |                                 |                                  |                               |                                          |                                      |                                 |
|                  |                                 |                                  |                               |                                          |                                      |                                 |
|                  |                                 |                                  |                               |                                          |                                      |                                 |
|                  |                                 |                                  |                               |                                          |                                      |                                 |
|                  |                                 |                                  |                               |                                          | Print Decorations                    | Open Reviews (0) Summary Report |

## Coordination

You will see that your application is in coordination, e.g., being routed to your commander pending approval recommendation after its submitted.

Your application is sent directly to ARPC and Coordination is automatic if you are applying for retired pay at Age 60, retired pay at confirmed Reduced Retired Pay Age date, or Mandatory Separation Date/High Year of Tenure (MSD/HYT).

| Filter Al<br>view W<br>Action Re<br>3W<br>pe<br>atus | Il<br>Vorklist Action Reque<br>equests<br>Submitted by me<br>All | sts My Role | es / Delegations |              | Role Filter He | <u>qle</u> |             |               | myPers Home P            |
|------------------------------------------------------|------------------------------------------------------------------|-------------|------------------|--------------|----------------|------------|-------------|---------------|--------------------------|
| view W<br>Action Re<br>अw<br>pe<br>atus              | Vorklist Action Reque equests Submitted by me All                | sts My Role | es / Delegations |              |                |            |             |               |                          |
| view W<br>Action Re<br>aw<br>pe<br>atus              | Action Reque equests Submitted by me All                         | sts My Role | es / Delegations |              |                |            |             |               |                          |
| Action Re<br>aw<br>pe<br>atus                        | equests                                                          |             | 5                | 1            |                |            |             |               |                          |
| ew<br>pe<br>atus                                     | equests<br>Submitted by me<br>All                                |             |                  |              |                |            |             |               | Worklist F               |
| ew<br>pe<br>atus                                     | Submitted by me                                                  |             |                  |              |                |            |             |               |                          |
| pe<br>atus                                           | All                                                              |             | Start Date       | 10/18/2016   |                | First Name |             | ≡             |                          |
| atus                                                 |                                                                  | •           | End Date         | 10/18/2022   |                | Last Name  |             |               |                          |
|                                                      | Open                                                             |             | Request ID       |              |                |            |             |               |                          |
|                                                      |                                                                  |             |                  |              |                |            |             |               |                          |
|                                                      |                                                                  |             |                  |              |                |            |             |               | Refresh                  |
| entries r                                            | returned - 1 entries mat                                         | ched        |                  |              |                | 11.4       |             |               |                          |
| уре                                                  | Request ID                                                       | Submit      | ted By           | Member       |                | Unit       | Da          | te Created    | Status                   |
|                                                      |                                                                  |             |                  |              |                |            |             |               |                          |
|                                                      | Change Date                                                      |             |                  |              |                |            |             |               | Withdraw                 |
| - Re                                                 | Retirement Ap                                                    |             | Submittal        | Status - Pro | ogress Bar     |            |             |               |                          |
|                                                      |                                                                  |             |                  |              |                |            |             |               |                          |
|                                                      |                                                                  |             |                  |              |                |            |             |               |                          |
|                                                      |                                                                  |             |                  |              |                |            |             |               |                          |
|                                                      |                                                                  |             |                  |              |                |            | Print Dec   | orations Open | Reviews (0) Summary Repo |
| Coordin                                              | ation Actions                                                    |             |                  |              |                |            |             |               |                          |
| ontrios                                              | roturnod 4 entries                                               | chod        |                  |              |                |            |             |               | Dofrech                  |
| ssigner                                              | returnet - 4 entries mai                                         | uned        |                  | Status       | Days Pending   | Created    | Coordinated |               | Kellesh                  |
| Retention                                            | Office Manager (MSG                                              | CHAD JACI   | (SON)            | Completed    | buys r chung   | 09/30/2019 | 09/30/2019  |               |                          |
| Jnit Com                                             | mander (LT COL BRIA)                                             | GAHAN)      |                  | Completed    |                | 09/30/2019 | 09/30/2019  |               |                          |
| Group Co                                             | mmander or equivalent                                            | (LT COL STI | EVE LEON)        | Completed    |                | 09/30/2019 | 09/30/2019  |               |                          |
| Ving Corr                                            | nmander or equivalent                                            | COL DANIEL  | MCDONOUGH        | Completed    |                | 09/30/2019 | 09/30/2019  |               |                          |
|                                                      |                                                                  |             |                  |              |                |            |             |               |                          |

*Coordination Actions* will display who within your coordination chain currently has your application.

You may have to you contact your CSS/FSS/Det/HRO if your application has been with a Coordination Assignee for a significant amount of time.

| shboar              | r <b>d</b>                                                      |                                                          |                                                             |                                                                                      |                                                          |                             |                                        |                       |                 |             |
|---------------------|-----------------------------------------------------------------|----------------------------------------------------------|-------------------------------------------------------------|--------------------------------------------------------------------------------------|----------------------------------------------------------|-----------------------------|----------------------------------------|-----------------------|-----------------|-------------|
| le Filter A         | dl                                                              |                                                          |                                                             | ▼ Role                                                                               | Filter Help                                              |                             |                                        |                       | <u>myPers H</u> | ome Paq     |
| erview N            | Vorklist Action R                                               | equests Rep                                              | orts My Roles / De                                          | elegations                                                                           |                                                          |                             |                                        |                       |                 |             |
|                     |                                                                 |                                                          |                                                             |                                                                                      |                                                          |                             |                                        |                       | Wo              | rklist Help |
| Action Re           | Viewable to me                                                  |                                                          | - Start Date                                                | 10/0/2016                                                                            | First Name                                               |                             |                                        |                       |                 |             |
| vne                 | Retirement                                                      |                                                          | Fnd Date                                                    | 10/9/2010                                                                            |                                                          |                             |                                        |                       |                 |             |
| tatus               | Open                                                            |                                                          | Request ID                                                  | 10/9/2022                                                                            |                                                          | L                           |                                        |                       |                 |             |
|                     |                                                                 |                                                          |                                                             | I                                                                                    |                                                          |                             |                                        |                       | Refre           | sh          |
| 2 entries           | returned - 2 entrie                                             | s matched                                                |                                                             |                                                                                      |                                                          |                             |                                        |                       |                 |             |
| Гуре                | Reques                                                          | t ID 🔷 🛛 Subi                                            | mitted By                                                   | Member                                                                               | Unit                                                     |                             | Date Created                           | Status                |                 |             |
| Coordin             | nation Recieve                                                  | d by Pendin                                              | ng Audit Assigned<br>Technic                                | I to Orders<br>an Requested C                                                        | Orders Application                                       | on Sent to DFAS             | Certificate<br>Requested               | Certificate<br>Mailed | Completed       |             |
| The Pro<br>tetireme | ogress Bar will not<br>ent Application Sta<br><b>Retirement</b> | be visible after<br>tus Link found i<br><b>Applicati</b> | the Retirement Appl<br>n the Retirements Se<br>on Submittal | ication is approved. To view<br>action. Click the link to selec<br>Status - Progress | the status of your Retire<br>t the incident listed and t | ment Application, go to the | e Action Request<br>s with the current | Tab and select th     | ie<br>cident.   |             |
| Re                  | etirement Date                                                  | 11/1/2017                                                | Requested A                                                 | Action Apply                                                                         | ]                                                        |                             |                                        |                       |                 |             |
|                     |                                                                 | Def                                                      | fect tracking                                               | MPS Evaluation                                                                       | n Actions                                                | Print Dec                   | orations (0) O                         | pen Reviews (0)       | Summary         | Report      |

# **Received by ARPC**

Once any application has been through Coordination or if Coordination is automatic, you will see your application has been received by ARPC and is waiting to be assigned to a technician.

## **Pending Audit**

The retirement application and any attached documents have been received by ARPC. Please be patient, your application may be in this status for a while depending on work load and requested retirement date. No additional action is required by you at this time.

| ashbo       | ard                            |                       |                                            |                                      |                                               |                              |
|-------------|--------------------------------|-----------------------|--------------------------------------------|--------------------------------------|-----------------------------------------------|------------------------------|
| Role Filter | All                            |                       | <b>▼</b> <u>R</u> c                        | le Filter Help                       |                                               | myPers Home Page             |
|             |                                |                       |                                            |                                      |                                               |                              |
| Overview    | Worklist Action Reques         | ts My Roles / Delega  | tions                                      |                                      |                                               |                              |
| - Action    | Requests                       |                       |                                            |                                      |                                               | Worklist Help                |
| View        | Submitted by me                | 👻 Start D             | ate 9/18/2016                              | First Name                           | =                                             |                              |
| Туре        | Retirement                     | End D                 | ate 9/18/2022                              | Last Name                            |                                               |                              |
| Status      | Open                           | Reque                 | st ID                                      |                                      |                                               |                              |
|             |                                |                       |                                            |                                      |                                               | Refresh                      |
| 1 entrie    | es returned - 1 entries mate   | ched                  |                                            |                                      |                                               |                              |
| Туре        | Request ID <sup>▲</sup>        | Submitted By          | Member                                     | Unit                                 | Date Created                                  | Status                       |
| 🖉 htt       | ps://52arty-ws-007v.afr        | af.mil/?cacheid=fa8   | 22471&format=html - ARPC                   | Web:Retirements:Process - Interne    | t Explorer provided by                        | - 🗆 X                        |
|             |                                | ~ ~ ~                 |                                            |                                      |                                               |                              |
|             | / my P                         | ers                   | Retirement App                             | ication Progress Bar                 |                                               |                              |
|             | •                              |                       |                                            |                                      |                                               |                              |
|             |                                |                       |                                            |                                      |                                               |                              |
|             |                                |                       |                                            |                                      |                                               |                              |
| Co          | ordination Recieved by<br>ARPC | Pending Audit         | Assigned to Orders<br>Technician Requested | Orders Sent to DFAS                  | Application Certificate<br>Approved Requested | Certificate Completed        |
| - Pro       | ogress Bar will not be visib   | e once Retirement App | is approved. Please review you             | r Messges under the Overview tab for | additional information                        |                              |
|             |                                |                       |                                            |                                      |                                               |                              |
|             | Change Date                    |                       |                                            |                                      |                                               | Withdraw                     |
|             |                                |                       |                                            |                                      |                                               |                              |
|             | - Retirement Application F     | rogress Bar           |                                            |                                      |                                               |                              |
|             | Retirement Date 8/1/2          | 020 Reque             | ested Action Apply                         | •                                    |                                               |                              |
|             |                                |                       |                                            |                                      |                                               |                              |
|             |                                |                       |                                            |                                      |                                               |                              |
|             |                                |                       |                                            |                                      |                                               |                              |
|             |                                |                       |                                            |                                      |                                               |                              |
|             |                                |                       |                                            |                                      |                                               |                              |
|             |                                | Defect tracking       |                                            |                                      | Print Decorations Ope                         | n Reviews (0) Summary Report |
|             |                                |                       |                                            |                                      |                                               |                              |

#### Assigned to Technician

Your application has now been assigned to a technician. You will be contacted if there is a problem with your application. Please check myPers and your email for any outstanding messages regarding your application.

If there are no messages regarding your application, you are just days away from getting your Retirement Orders.

| ashbo       | ard         |                        |               |                         |                               |                    |                           |                       |                          |                       |                  |
|-------------|-------------|------------------------|---------------|-------------------------|-------------------------------|--------------------|---------------------------|-----------------------|--------------------------|-----------------------|------------------|
| Role Filter | All         |                        |               |                         | -                             | Role Filter He     | lp                        |                       |                          |                       | myPers Home Page |
|             |             |                        |               |                         |                               |                    |                           |                       |                          |                       |                  |
| Overview    | Worklist    | Action Requests        | My Roles      | / Delegations           |                               |                    |                           |                       |                          |                       |                  |
|             |             |                        |               |                         |                               |                    |                           |                       |                          |                       | Worklist Help    |
| - Action    | Requests    | <b>i</b>               |               |                         |                               |                    |                           |                       |                          |                       |                  |
| View        | Subr        | nitted by me           | -             | Start Date              | 10/9/2016                     |                    | First Name                |                       |                          |                       |                  |
| Туре        | All         |                        | -             | End Date                | 10/9/2022                     |                    | Last Name                 |                       |                          |                       |                  |
| Status      | Open        | 1                      | •             | Request ID              |                               |                    |                           |                       |                          |                       |                  |
|             |             |                        |               |                         |                               |                    |                           |                       |                          |                       | Refresh          |
| 1 entri     | es returned | d - 1 entries matche   | ed            | 1.00                    | Marshar                       |                    | 11-14                     |                       | D-4- 0                   |                       |                  |
| Туре        |             | Request ID             |               |                         |                               |                    |                           | town at Evel          | Date Create              | d Status              |                  |
| C https     | s://52arty  | -ws-007v.afrc.af.r     | nil/?cacheid  | d=ab086068              | format=html - ARPC            | :Web:Retirem       | ients:Processi - In       | ternet Explorer pro   | ovided by                | —                     |                  |
|             |             |                        |               |                         |                               |                    |                           |                       |                          |                       |                  |
|             |             |                        |               | R                       | etirement App                 | lication F         | Progress Ba               | r                     |                          |                       |                  |
|             |             |                        |               |                         |                               |                    | -                         |                       |                          |                       |                  |
|             |             |                        |               |                         |                               |                    |                           |                       |                          |                       |                  |
|             |             |                        |               | V                       |                               |                    |                           |                       |                          |                       |                  |
| Coor        | rdination   | Recieved by<br>ARPC    | Pending Au    | dit Assigned<br>Technic | d to Orders<br>cian Requested | Orders<br>Complete | Application<br>d Approved | Sent to DFAS          | Certificate<br>Requested | Certificate<br>Mailed | Completed        |
| - The       | Progress E  | Bar will not be visibl | e after the F | Retirement App          | lication is approved. To      | view the statu     | us of your Retireme       | nt Application, go to | the Action Requ          | lest Tab and select   | the              |
| Retire      | ement Appli | ication Status Link f  | found in the  | Retirements S           | ection. Click the link to     | select the inci    | dent listed and the       | status bar auto upda  | tes with the cur         | rent status for your  | incident.        |
|             |             | Change Date            |               |                         |                               |                    |                           |                       |                          |                       | Withdraw         |
|             |             | Change Date            |               |                         |                               |                    |                           |                       |                          |                       | <u>windraw</u>   |
|             | Detin       | encent Annli           |               | Cubmittel               |                               |                    |                           |                       |                          |                       |                  |
|             | - Reur      |                        |               |                         | Status - Prog                 | iess bai           |                           |                       |                          |                       |                  |
|             | Retiremer   | nt Date 3/1/2020       | 0             | Requested A             | Action Apply                  | -                  |                           |                       |                          |                       |                  |
|             |             |                        |               |                         |                               |                    |                           |                       |                          |                       |                  |
|             |             |                        |               |                         |                               |                    |                           |                       |                          |                       |                  |
|             |             |                        |               |                         |                               |                    |                           |                       |                          |                       |                  |
|             |             |                        |               |                         |                               |                    |                           |                       |                          |                       |                  |
|             |             |                        |               |                         |                               |                    |                           |                       |                          |                       |                  |
|             |             |                        | Defect tr     | acking                  |                               |                    |                           | Prin                  | t Decorations            | Open Reviews (0       | ) Summary Report |
|             |             |                        |               |                         |                               |                    |                           |                       |                          |                       |                  |

# **Orders Requested**

Your orders have been started and awaiting Quality Control review.

| ashbo        | ard        |                       |                 |                       |                             |                    |                                 |                        |                          |                        |                |      |
|--------------|------------|-----------------------|-----------------|-----------------------|-----------------------------|--------------------|---------------------------------|------------------------|--------------------------|------------------------|----------------|------|
| Role Filter  | All        |                       |                 |                       | •                           | Role Filter        | <u>Help</u>                     |                        |                          |                        | myPers Home    | Page |
|              |            |                       |                 |                       |                             |                    |                                 |                        |                          |                        |                |      |
| Verview      | Worklist   | Action Requests       | My Roles        | / Delegations         |                             |                    |                                 |                        |                          |                        |                |      |
| - Action     | Request    | e                     |                 |                       |                             |                    |                                 |                        |                          |                        | Worklist       | Help |
| View         | Subr       | nitted by me          | •               | Start Date            | 10/10/2016                  |                    | First Name                      |                        | =                        |                        |                |      |
| Туре         | Retir      | rement                |                 | End Date              | 10/10/2022                  |                    | Last Name                       |                        |                          |                        |                |      |
| Status       | Oper       | n                     | -               | Request ID            |                             |                    |                                 |                        |                          |                        |                |      |
|              |            |                       |                 |                       | L                           |                    |                                 |                        |                          |                        | Refresh        |      |
| 1 entrie     | es returne | d - 1 entries matche  | ed              |                       |                             |                    |                                 |                        |                          |                        |                | =    |
| Туре         |            | Request ID ^          | Submitted       | l By                  | Member                      |                    | Unit                            |                        | Date Create              | d Status               |                |      |
| <i> ittp</i> | s://52art  | y-ws-007v.afrc.af.    | mil/?cachei     | d=ab086068            | format=html - A             | RPC:Web:Reti       | ements:Processi - I             | nternet Explorer pr    | ovided by                | _                      |                | ×    |
|              |            |                       |                 |                       |                             |                    |                                 |                        |                          |                        |                |      |
|              |            |                       |                 |                       |                             |                    |                                 |                        |                          |                        |                |      |
|              |            |                       |                 | F                     | Retirement A                | pplicatio          | n Progress Ba                   | ır                     |                          |                        |                |      |
|              |            |                       |                 |                       |                             |                    |                                 |                        |                          |                        |                |      |
|              |            |                       |                 |                       |                             |                    |                                 |                        |                          |                        |                |      |
|              |            |                       |                 |                       |                             |                    |                                 |                        |                          |                        |                |      |
| Coo          | rdination  | Recieved by<br>ARPC   | Pending Au      | dit Assigne<br>Techni | d to Orders<br>cian Request | Orde<br>ed Compl   | rs Application<br>eted Approved | Sent to DFAS           | Certificate<br>Requested | Certificate<br>Mailed  | Completed      |      |
| - The        | Progress   | Bar will not be visib | ole after the F | Retirement App        | lication is approve         | d. To view the s   | atus of your Retireme           | ent Application, go to | the Action Req           | uest Tab and select    | the            |      |
| Retire       | ement App  | plication Status Link | found in the    | Retirements S         | Section. Click the lin      | ik to select the i | ncident listed and the          | status bar auto upda   | ates with the cur        | rent status for your i | ncident.       |      |
|              |            | Change Date           |                 |                       |                             |                    |                                 |                        |                          | V                      | Vithdraw       | -1   |
|              |            | onungo Duto           |                 |                       |                             |                    |                                 |                        |                          | <u>+</u>               | <u>Handrer</u> |      |
|              | Dette      |                       |                 | S I                   | 01-1 D                      |                    |                                 |                        |                          |                        |                |      |
|              | - Retir    |                       | ication a       | Submittal             | Status - Pro                | ogress Ba          |                                 |                        |                          |                        |                |      |
|              | Retireme   | nt Date 3/1/202       | 0               | Requested /           | Action Apply                | -                  |                                 |                        |                          |                        |                |      |
|              |            |                       |                 |                       |                             |                    |                                 |                        |                          |                        |                |      |
|              |            |                       |                 |                       |                             |                    |                                 |                        |                          |                        |                |      |
|              |            |                       |                 |                       |                             |                    |                                 |                        |                          |                        |                |      |
|              |            |                       |                 |                       |                             |                    |                                 |                        |                          |                        |                |      |
|              |            |                       |                 |                       |                             |                    |                                 |                        |                          |                        |                |      |
|              |            |                       | Defect to       | ocking                |                             |                    |                                 | Prin                   | Decorations              | Open Reviews (0)       | Summany Don    | ort  |
|              |            |                       | Delect tra      |                       |                             |                    |                                 | <u>P1111</u>           | Decorations              | open Reviews (0)       | Summary Rep    |      |

# **Order Completed**

You will receive instructions to download your orders.

# **Application Approved**

ARPC Retirements has approved your application. As needed, notifications are being prepared and sent to other coordinating offices.

| Dashboard                                                |                           |                     |                   |                           |                         |                     |                         |                      |                          |                       |               |           |
|----------------------------------------------------------|---------------------------|---------------------|-------------------|---------------------------|-------------------------|---------------------|-------------------------|----------------------|--------------------------|-----------------------|---------------|-----------|
| Role Filter All   Role Filter Help                       |                           |                     |                   |                           |                         |                     |                         | myPers Ho            | <u>me Paqe</u>           |                       |               |           |
|                                                          |                           |                     |                   |                           |                         |                     |                         |                      |                          |                       |               |           |
| Overview                                                 | Worklist                  | Action Reque        | sts Reports       | My Roles / De             | elegations              |                     |                         |                      |                          |                       | )M/ort        | diatilale |
| - Action                                                 | Requests                  | s                   |                   |                           |                         |                     |                         |                      |                          |                       | vvon          |           |
| View                                                     | View                      | able to me          | -                 | Start Date                | 9/9/2009                |                     | First Name              |                      | =                        |                       |               |           |
| Туре                                                     | Retir                     | ement               | -                 | End Date                  | 10/9/2019               |                     | Last Name               |                      | =                        |                       |               |           |
| Status                                                   | Close                     | ed                  | •                 | Request ID                |                         |                     |                         |                      |                          |                       |               |           |
|                                                          |                           |                     |                   |                           |                         |                     |                         |                      |                          |                       | Refres        | h         |
| 33 ent                                                   | ries returne              | ed - 33 entries n   | natched           | d Bv                      | Member                  |                     | Unit                    |                      | Date Creat               | ed Stat               | us            |           |
| A https:/                                                | /52artv-w                 | vs-007v afrc af     | mil/?cacheid=     | ab08606&for               | rmat=html - ARP(        | <br>Web:Retireme    | nts:Processi - Int      | ternet Explorer pr   | ovided by                | _                     |               |           |
|                                                          | , - <b>-</b> - <b>,</b> , |                     | ,                 |                           |                         |                     |                         |                      |                          |                       |               |           |
|                                                          |                           |                     |                   | _                         |                         |                     | _                       |                      |                          |                       |               |           |
|                                                          |                           |                     |                   | Ret                       | tirement App            | blication Pr        | ogress Bar              |                      |                          |                       |               |           |
|                                                          |                           |                     |                   |                           |                         |                     |                         |                      |                          |                       |               |           |
| V                                                        |                           |                     |                   |                           |                         |                     |                         |                      |                          |                       |               |           |
| Coordi                                                   | nation                    | Recieved by<br>ARPC | Pending Audit     | Assigned to<br>Technician | o Orders<br>n Requested | Orders<br>Completed | Application<br>Approved | Sent to DFAS         | Certificate<br>Requested | Certificate<br>Mailed | Completed     |           |
| - The Pr                                                 | ogress Bai                | will not be visit   | ble after the Ret | irement Applica           | ation is approved. To   | o view the status   | of your Retiremen       | t Application, go to | the Action Reque         | st Tab and select     | the           |           |
| Reureme                                                  | ent Applica               |                     |                   |                           |                         |                     |                         |                      | les with the curre       |                       | incident.     |           |
|                                                          |                           |                     | D: ( 0 )          |                           |                         |                     |                         |                      |                          |                       |               |           |
|                                                          |                           |                     | Print Ord         | <u>er</u>                 |                         |                     |                         |                      |                          |                       |               |           |
| - Retirement Application Submittal Status - Progress Bar |                           |                     |                   |                           |                         |                     |                         |                      |                          |                       |               |           |
|                                                          | Retiremer                 | nt Date 12/3        | 1/2011            | Requested A               | Action Apply            | -                   |                         |                      |                          |                       |               |           |
|                                                          |                           |                     |                   |                           |                         |                     |                         |                      |                          |                       |               |           |
|                                                          |                           |                     |                   |                           |                         |                     |                         |                      |                          |                       |               |           |
|                                                          |                           |                     |                   |                           |                         |                     |                         |                      |                          |                       |               |           |
|                                                          |                           |                     |                   |                           |                         |                     |                         |                      |                          |                       |               |           |
|                                                          |                           |                     | Defect to         | ocking                    |                         |                     |                         | Drint                | Decorations (0)          | Open Reviews          | (0) Summary E | Peport    |
|                                                          |                           |                     | Delect li         | acking                    |                         |                     |                         | <u></u>              |                          | openitedews           | Summary r     | topon     |

# **Certificate Requested**

If you are still in a participating status, your approved application will automatically submit a request to create your Retirement Certificates.

# **Certificate Mailed**

Once your Retirement Certificates have been completed and mailed.

| ashboard                                                                                   |                                                                                                    |                                                                                                    |                                                  |                                                                           |                                                 |                  |  |
|--------------------------------------------------------------------------------------------|----------------------------------------------------------------------------------------------------|----------------------------------------------------------------------------------------------------|--------------------------------------------------|---------------------------------------------------------------------------|-------------------------------------------------|------------------|--|
| Role Filter All                                                                            |                                                                                                    | Role Filter Hel                                                                                                    | <u>a</u>                                         |                                                                           |                                                 | myPers Home Page |  |
|                                                                                            |                                                                                                    |                                                                                                    |                                                  |                                                                           |                                                 |                  |  |
| Overview Worklist Action Request                                                           | is My Roles / Delegations                                                                                                    |                                                                                                    |                                                  |                                                                           |                                                 |                  |  |
| <ul> <li>Action Requests</li> </ul>                                                        |                                                                                                    |                                                                                                    |                                                  |                                                                           |                                                 | Worklist Help    |  |
| View Submitted by me                                                                       | ▼ Start Date 10/10/20                                                                                                    | 16                                                                                                    | First Name                                       | ≡                                                                         |                                                 |                  |  |
| Type Retirement                                                                            | End Date 10/10/20                                                                                                    | 22                                                                                                    | Last Name                                        | ≡                                                                         |                                                 |                  |  |
| Status Open                                                                                | Request ID                                                                                                    |                                                                                                    |                                                  |                                                                           |                                                 |                  |  |
|                                                                                            |                                                                                                    |                                                                                                    |                                                  |                                                                           |                                                 | Refresh          |  |
| 1 entries returned - 1 entries matc                                                        | hed                                                                                                    | bor                                                                                                    | Unit                                             | Data Creato                                                               | d Statue                                        |                  |  |
| Request ID                                                                                 | function of the second second se |                                                                                                    | onit                                             | Date Created                                                              | Jan Status                                      |                  |  |
|                                                                                            |                                                                                                    | Inni - ANFC.web.Neuren                                                                                                    | ients.Frocessi - inte                            | The control of the provided by                                            |                                                 |                  |  |
|                                                                                            |                                                                                                    |                                                                                                    |                                                  |                                                                           |                                                 |                  |  |
|                                                                                            | Retirem                                                                                                    | ent Application F                                                                                                    | Progress Bar                                     |                                                                           |                                                 |                  |  |
|                                                                                            |                                                                                                    |                                                                                                    |                                                  |                                                                           |                                                 |                  |  |
|                                                                                            |                                                                                                    |                                                                                                    |                                                  |                                                                           |                                                 | -                |  |
| Recieved by                                                                                | Assigned to                                                                                                    | Orders Orders                                                                                                    | Application                                      |                                                                           | Certificate                                     |                  |  |
| Coordination ARPC                                                                          | Pending Audit Technician                                                                                                    | Requested Completed                                                                                                    | d Approved                                       | Sent to DFAS Requested                                                    | Mailed                                          | Completed        |  |
| <ul> <li>The Progress Bar will not be vis<br/>Retirement Application Status Lir</li> </ul> | ible after the Retirement Application is a<br>ik found in the Retirements Section. Cli                                                                                                    | approved. To view the statu<br>ck the link to select the incident of the statu<br>ck the link to select the incident of the statu<br>ck the statu<br>ck<br>ck<br>ck statu<br>ck<br>ck<br>ck<br>ck<br>ck<br>ck<br>c | is of your Retirement<br>dent listed and the sta | Application, go to the Action Requ<br>atus bar auto updates with the curr | est Tab and select tl<br>ent status for your in | he<br>icident.   |  |
|                                                                                            |                                                                                                    |                                                                                                    |                                                  |                                                                           |                                                 |                  |  |
| Change Date                                                                                |                                                                                                    |                                                                                                    |                                                  |                                                                           | N                                               | /ithdraw         |  |
|                                                                                            |                                                                                                    |                                                                                                    |                                                  |                                                                           |                                                 |                  |  |
| - Retirement Application Submittal Status - Progress Bar                                   |                                                                                                    |                                                                                                    |                                                  |                                                                           |                                                 |                  |  |
| Retirement Date 3/1/20                                                                     | 20 Requested Action                                                                                                    | vpply 👻                                                                                                    |                                                  |                                                                           |                                                 |                  |  |
|                                                                                            |                                                                                                    |                                                                                                    |                                                  |                                                                           |                                                 |                  |  |
|                                                                                            |                                                                                                    |                                                                                                    |                                                  |                                                                           |                                                 |                  |  |
|                                                                                            |                                                                                                    |                                                                                                    |                                                  |                                                                           |                                                 |                  |  |
|                                                                                            |                                                                                                    |                                                                                                    |                                                  |                                                                           |                                                 |                  |  |
|                                                                                            |                                                                                                    |                                                                                                    |                                                  |                                                                           |                                                 |                  |  |
|                                                                                            | Defect tracking                                                                                                    |                                                                                                    |                                                  | Print Decorations                                                         | Open Reviews (0)                                | Summary Report   |  |

#### Sent to DFAS

If your retirement type needs to be forwarded to DFAS this block will populate once the retirement application package has been sent. If your retirement type does not need to be forwarded DFAS, the block will be grayed out and will not populate.

You can also find the status of your Retirement application under the Action Request tab and within the Retirement Menu.

At the bottom of the menu you will find "Show me my Retirement Application Submission Status". Click on the link to bring up your retirement application status bar.

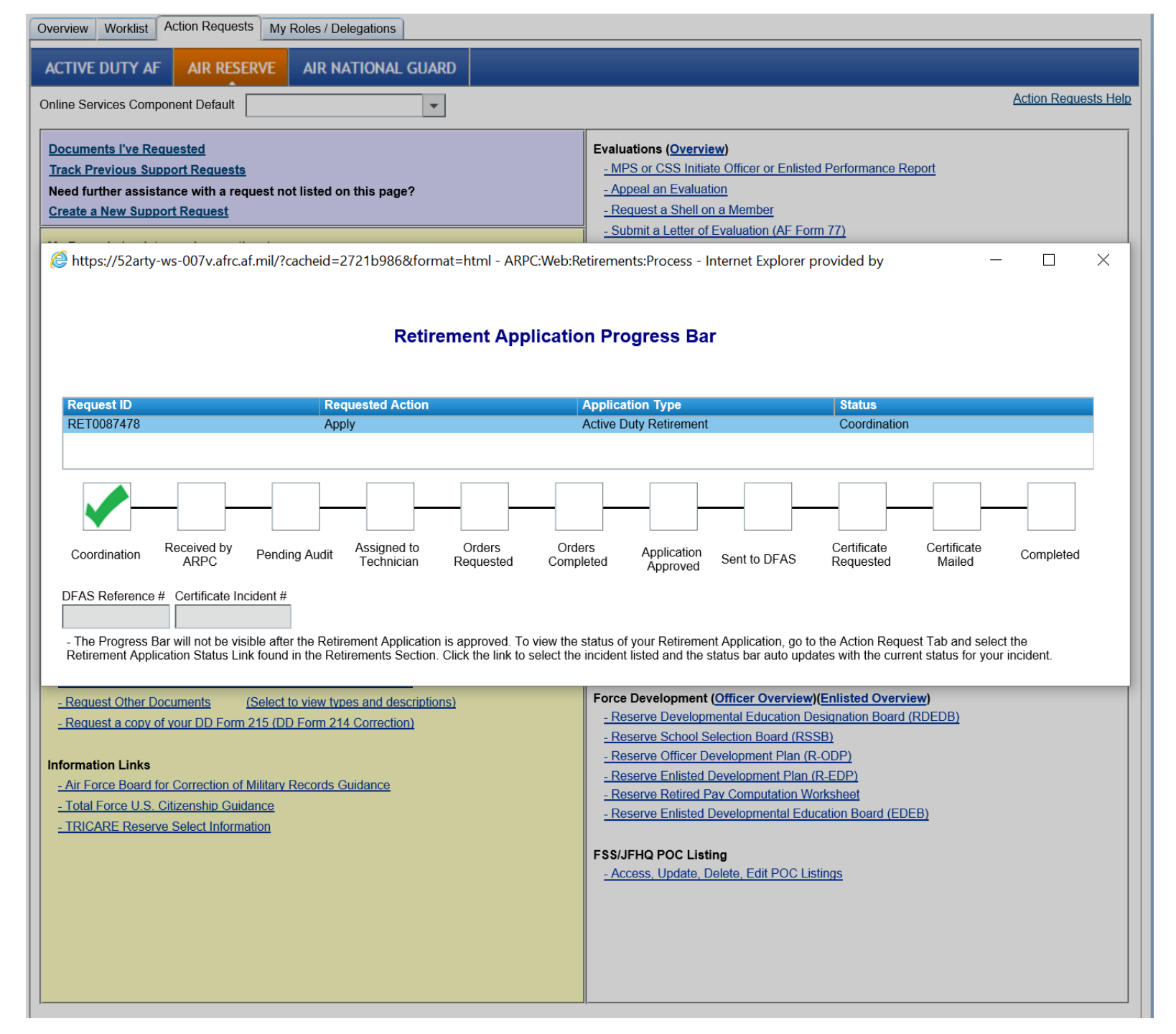

You will be able to see your current application or any previous retirement application you may have submitted.

| Dashboard                                                                                                    |                                                                                                    |  |  |  |  |
|----------------------------------------------------------------------------------------------------|----------------------------------------------------------------------------------------------------|--|--|--|--|
| Role Filter All   Role Filter                                                                                                    | er Help myPers Hom                                                                                                    |  |  |  |  |
|                                                                                                    |                                                                                                    |  |  |  |  |
| Overview Worklist Action Requests My Roles / Delegations                                                                                                    |                                                                                                    |  |  |  |  |
| ACTIVE DUTY AF AIR RESERVE AIR NATIONAL GUARD                                                                                                    |                                                                                                    |  |  |  |  |
| Online Services Component Default Air Decence                                                                                                    | Action Request                                                                                                    |  |  |  |  |
|                                                                                                    | 1                                                                                                    |  |  |  |  |
| Documents I've Reguested                                                                                                    | Evaluations ( <u>Overview</u> )                                                                                                    |  |  |  |  |
| Track Previous Support Requests                                                                                                    | - MPS or CSS Initiate Officer or Enlisted Performance Report                                                                                                    |  |  |  |  |
| Create a New Support Request                                                                                                    | - Request a Shell on a Member                                                                                                    |  |  |  |  |
| Apple 1/22 arty-ws-007y afrc af mil/2cacheid=2721b986&format=html - ABPC Web B                                                                                                    | Submit a Latter of Evaluation (AE Form 77) etirements: Process - Internet Explorer provided by                                                                                   |  |  |  |  |
|                                                                                                    |                                                                                                    |  |  |  |  |
|                                                                                                    |                                                                                                    |  |  |  |  |
| Retirement Application                                                                                                    | on Progress Bar                                                                                                    |  |  |  |  |
|                                                                                                    |                                                                                                    |  |  |  |  |
| Request ID Requested Action                                                                                                    | Application Type Status                                                                                                    |  |  |  |  |
| RET0087475 Apply                                                                                                    | Age 60 Retirement Approved                                                                                                    |  |  |  |  |
|                                                                                                    |                                                                                                    |  |  |  |  |
|                                                                                                    |                                                                                                    |  |  |  |  |
|                                                                                                    |                                                                                                    |  |  |  |  |
| Received by Participation of Assigned to Orders Order                                                                                                    | ers Application Certificate Certificate                                                                                                    |  |  |  |  |
| Coordination ARPC Pending Audit Technician Requested Comp                                                                                                    | leted Approved Sent to DFAS Requested Mailed Completed                                                                                                    |  |  |  |  |
| DFAS Reference # Certificate Incident #                                                                                                    |                                                                                                    |  |  |  |  |
| 123456789                                                                                                    |                                                                                                    |  |  |  |  |
| <ul> <li>The Progress Bar will not be visible after the Retirement Application is approved. To view the<br/>Retirement Application Status Link found in the Retirements Section. Click the link to select the</li> </ul> | status of your Retirement Application, go to the Action Request Tab and select the<br>incident listed and the status bar auto updates with the current status for your incident. |  |  |  |  |
| Doguest your DD Form 214 Cartificate of Palease or Discharge                                                                                                    | - Snow me my Retirement Application Submission Status                                                                                                    |  |  |  |  |
| - Request Other Documents (Select to view types and descriptions)                                                                                                    | Force Development (Officer Overview)(Enlisted Overview)                                                                                                    |  |  |  |  |
| - Request a copy of your DD Form 215 (DD Form 214 Correction)                                                                                                    | - Reserve Developmental Education Designation Board (RDEDB)                                                                                                    |  |  |  |  |
|                                                                                                    | - Reserve School Selection Board (RSSB)                                                                                                    |  |  |  |  |
| Information Links                                                                                                    | - Reserve Enlisted Development Plan (R-EDP)                                                                                                    |  |  |  |  |
| - Air Force Board for Correction of Military Records Guidance                                                                                                    | - Reserve Retired Pay Computation Worksheet                                                                                                    |  |  |  |  |
| - TOTAL FORCE U.S. CITZENSIND GUIDANCE                                                                                                    | - Reserve Enlisted Developmental Education Board (EDEB)                                                                                                    |  |  |  |  |
|                                                                                                    |                                                                                                    |  |  |  |  |
|                                                                                                    | FSS/JFHQ POC Listing                                                                                                    |  |  |  |  |
|                                                                                                    |                                                                                                    |  |  |  |  |
|                                                                                                    |                                                                                                    |  |  |  |  |
|                                                                                                    |                                                                                                    |  |  |  |  |
|                                                                                                    |                                                                                                    |  |  |  |  |
|                                                                                                    |                                                                                                    |  |  |  |  |

Under the Action Request Tab, you may click *"Show me my Retirement Application Submission Status"* link to get the DFAS Reference Number. This number will be helpful if you need to contact DFAS about your pay.

You will be able to get the Certificate Incident number if you need to contact the TFSC about your Retirement Certificates. The number will be populated once the "Certificate Requested" block is populated.

#### Dashboard

| Role Filter | All |
|-------------|-----|
|-------------|-----|

myPers Home Page

Worklist Action Requests Reports My Roles / Delegations Overview Worklist Help Action Requests First Name Viewable to me . View -Start Date 10/25/2016 ≣ . Retirement Type -End Date 10/25/2022 Last Name ≣ -Status Open Request ID ...... Refresh 6 entries returned - 6 entries matched Туре Submitted By Member Unit **Date Created** Status Request ID \* Retirement RET0099159 MANUELITO ILAG MANUELITO ILAG 147 CIVIL ENGINEER SQ 10 Feb 2019 Work In Progress RET0099466 MARK WARD MARK WARD 147 FORCE SUPPORT SQ 14 May 2019 Work In Progress Retirement RET0099535 MIKE STEPHEN MIKE STEPHEN 272 ENG INSTL SQ 01 Jun 2019 Work In Progress Retirement Retirement RET0101391 JOHARI FONTENOT 272 ENG INSTL SQ 11 Jun 2019 Coordination JOHARI FONTENOT Retirement RET0102322 ERIC JACK ERIC JACK 272 ENG INSTL SQ 12 Jul 2019 Work In Progress DIANAN SUBNAIK Work In Progress Retirement RET0103605 DIANAN SUBNAIK 147 CIVIL ENGINEER SQ 30 Jul 2019 - Retirement Application Submittal Status - Progress Bar Retirement Date Requested Action 5/5/2019 Apply -Print Decorations (21) Open Reviews (0) Summary Report

Those assigned to the CSS, MPF or Commander Roles in the vPC will have the same view as the applicant.

They can click on the status bar to see the status of a Retirement Application.

# **Retirement Application Submittal Status – Progress Bar**

As ARPC continues to improve the online Retirement Application, new notification features will be added to the Progress Bar.

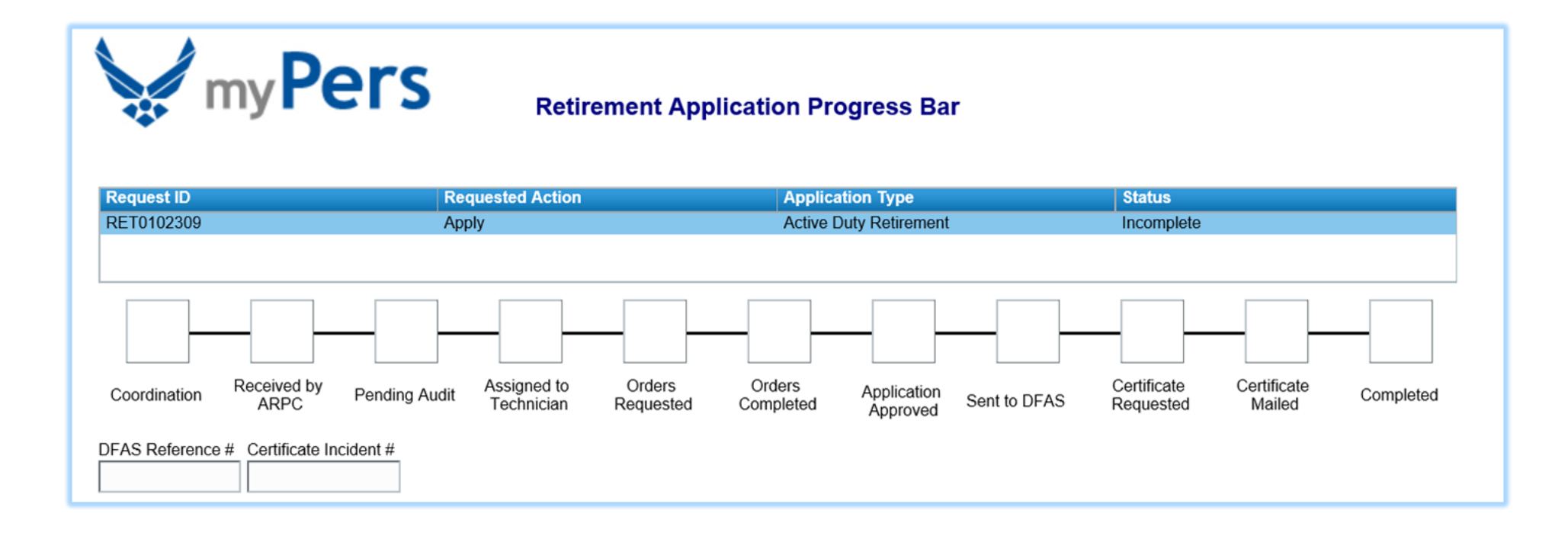